#### **FOIRE AUX QUESTIONS**

#### Q Je n'arrive pas à trouver ma recommandation dans le rapport de situation sur le site de Primerica Online.

R Si vous avez télécopié une fiche de recommandation que vous ne trouvez pas sur le Rapport de situation sur Primerica Online, veuillez contacter le programme de prêt SMART ou 1.877.702.7627, ou nous envoyer un courriel à pretsmart@b2bbanque.com.

Remarque : Les prêts déboursés ou annulés continueront d'apparaître dans le rapport de situation des recommandations pendant une période de 15 jours, avant d'être supprimés de ce rapport.

#### Q Quels sont les principales raisons qui font que la situation passe à « Le client ne veut plus le prêt » ?

- R Le prêt SMART ne répond pas aux besoins du client pour le moment.
  - Le client travaille déjà avec un autre courtier en prêts hypothécaires ou avec une banque
  - Le client estime que le taux ou les frais ne lui conviennent pas.
  - Il n'y a pas d'avantages financiers significatifs pour le client.
  - L'objet du prêt ne répond pas aux critères établis (par exemple, prêt demandé pour des motifs non essentiels, tels que des vacances, des projets de rénovations, l'investissement dans une entreprise, l'achat d'une voiture, etc.).
  - Le client n'est peut-être pas tout à fait disposé à poursuivre le processus de prêt SMART.
  - Le client a décidé de ne pas accepter notre offre de prêt ou notre contre-proposition.

#### Q Pouvez-vous donner des exemples de raisons qui font qu'un client ne soit pas admissible à un prêt SMART ?

- R Le client est locataire et non propriétaire.
  - Le client est sans emploi et/ou ne peut pas fournir une preuve de revenu.
  - La propriété du client peut être située dans une zone où B2B Banque ne prête pas.
  - Le type de propriété ne répond pas à nos critères de prêt (par exemple, une maison mobile, une ferme, une propriété à usage commercial).
  - La valeur nette de l'habitation (le montant du prêt par rapport à la valeur de l'habitation) ne suffit peut-être pas à couvrir le prêt hypothécaire ou les dettes.

Le rôle des représentants indépendants (les « représentants ») de la Compagnie d'Assurance-Vie Primerica du Canada (« CAVPC ») et des Placements PFSL du Canada Itée (« PFSL »), là où lois en vigueur le permettent, se limite à faire des simples recommandations de clients à B2B Bangue dans le cadre du programme de prêts SMART. Les simples recommandations de clients par les représentants sont faites en vertu d'une entente entre B2B Banque, CAVPC et PFSL. Ni CAVPC, PFSL ou les représentants (collectivement appelés « Primerica »), ne sont inscrits, ni n'agissent à titre de courtier en prêts hypothécaires. La loi interdit aux représentants de traiter des prêts hypothécaires, y compris pour la sollicitation, la négociation et la planification d'un prêt hypothécaire au nom d'une autre personne ou entité. Les prêts SMART sont accordés aux clients qui répondent aux critères de crédit de B2B Banque. Les prêts SMART sont offerts par B2B Banque. B2B Banque agit seulement à titre de prêteur dans le cadre du programme de prêt SMART. Elle ne donne pas de conseils de placement aux particuliers ou aux représentants. ®B2B BANQUE est une marque déposée de B2B Banque.

- La cote de crédit du client n'est peut-être pas suffisante.
- Le montant de prêt demandé est inférieur au minimum exigé dans nos critères.
- Le client ne sera peut-être pas en mesure de supporter les dettes encourues.

# Conseils — Demande de prêt

## Rapport de suivi des fiches de recommandation

#### À propos du rapport de suivi des fiches de recommandation

- ✓ Ce rapport sera accessible en tout temps sur le site Primerica Online.
- 🖌 Il sera mis à jour quotidiennement, du lundi au vendredi.

#### Le rapport présente

- ✓ Pour chaque recommandation, les représentants peuvent consulter les renseignements suivants :
  - 1. Le numéro de solution du représentant Primerica
  - 2. Le numéro de la fiche de recommandation
  - 3. La situation actuelle de cette recommandation
  - 4. La date à laquelle cette recommandation est passée à cette situation
- ✓ Il y a au total 10 situations de recommandation.
- ✓ Chaque recommandation conservera la même situation jusqu'à ce qu'elle passe à une autre situation ou qu'elle soit fermée.

#### Comment accéder aux rapports de situation de vos recommandations

- Par de
- 1. Connectez-vous au site de Primerica Online sur primericaonline.com/Login. Suivez le chemin d'accès pour trouver cette

information: Primerica online > Produits > Prêts SMART (Canada) > Situation des prêts.

- 2. Cliquez sur Rapport de situation des prêts SMART B2B Banque pour ouvrir le document
- 3. Une fois le rapport ouvert, appuyez sur Ctrl+F (appuyez simultanément sur la touche CTRL et F) pour activer la zone de saisie « Recherche ». Dans la zone de saisie « Recherche », saisissez le code alphanumérique de la solution Primerica, le numéro de la fiche de recommandation. ou la date d'activité de la recommandation.
- 4. Ces étapes devraient renvoyer aux lignes appropriées du rapport de situation des prêts SMART.

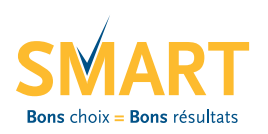

Les représentants Primerica pourront désormais consulter un rapport de suivi des recommandations de prêt SMART.

### Vous pouvez rechercher des recommandations de deux manières :

| Par code<br>de solution                     | <ul> <li>Saisissez le code alphanumérique d<br/>Primerica dans le champ « Recherce<br/>en haut du rapport.</li> <li>Par exemple : si vous saisissez URL<br/>recommandations associées appara<br/>le rapport.</li> <li>Pour vous assurer d'avoir trouvé tou<br/>recommandations associées, appuy<br/>la touche « Entrée » de votre ordinate<br/>continuez jusqu'à ce que vous atteig<br/>du rapport.</li> </ul> |                                                                                                    |
|---------------------------------------------|----------------------------------------------------------------------------------------------------|----------------------------------------------------------------------------------------------------|
| Par numéro<br>de fiche de<br>recommandation | •                                                                                                    | Saisissez le numéro de la fiche de<br>recommandation dans le champ « Recherche »<br>situé en en haut du rapport.<br><b>Par example :</b> si vous saisissez 1042674,<br>la situation de cette recommandation spécifique<br>apparaitra dans le rapport. |

| ] 🔄 🧅 🤿 🚺 / 6   1k, 🖑 🤻 🖲 🖲 150% - 🔚 🔣                                    | Find |
|---------------------------------------------------------------------------|------|
| SMART LOAN REFERRAL STATUS REPORT<br>RAPPORT DE SITUATION DES PRÊTS SMART |      |
|                                                                           |      |

| ica Solution #  | Referral Card Number                   | Status                                                                                                    | Activity Date   |
|-----------------|----------------------------------------|----------------------------------------------------------------------------------------------------|-----------------|
| ution Primerica | N <sup>0</sup> fiche de recommandation | Situation                                                                                                    | Date d'activité |
|                 | 1103593                                | Referral Card Received / Fiche de recommandation reçue                                                               | 2013-08-08      |
|                 | 1055753                                | Client Not Responding / Client ne répond pas                                                                         | 2013-01-12      |
|                 | 1042674                                | Final Credit Decision / Décision de crédit finale                                                                    | 2013-08-08      |
|                 | 2026717                                | Unable To Qualify / Client n'est pas admissible                                                                      | 2013-08-03      |
|                 | 1103449                                | Conditional Credit Decision & Waiting on Documentation / Décision de crédit conditionelle - En attente des documents | 2013-07-16      |
|                 |                                        |                                                                                                    |                 |

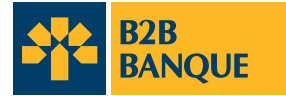

#### **Descriptions des situations**

|                               | 1. Fiche de recommandation reçue                                                                                                    | Une fiche de recommandation remplie a été reçue et un spécialiste de prêt a été désigné. Un membre de l'équipe B2B Banque contactera le client dans les 5 jours ouvrables suivants pour fixer un rendez-vous téléphonique avec un spécialiste de prêt. La situation de la recommandation restera sur « Fiche de recommandation reçue » tant que le contact n'a pas été établi avec le client.                                                                                                    |                                                                                                    |                                                                                                    |                                                                                                    |                                                                                                    |
|-------------------------------|----------------------------------------------------------------------------------------------------|----------------------------------------------------------------------------------------------------|----------------------------------------------------------------------------------------------------|----------------------------------------------------------------------------------------------------|----------------------------------------------------------------------------------------------------|----------------------------------------------------------------------------------------------------|
|                               | 2. Client contacté/solution<br>potentielle présentée                                                                                                    | 3. Décision conditionnelle de crédit                                                                                                    | 4. Offre conditionnelle acceptée                                                                                                    | 5. Décision définitive de crédit                                                                                                    | 6. Financement en attente                                                                                                    | 7. Prêt déboursé                                                                                                    |
| Définition de<br>la situation | Le client a été contacté. Une demande<br>de prêt SMART est en cours ou est<br>complétée.                                                                                                    | La demande a été examinée par un<br>souscripteur et une offre conditionnelle<br>a été faite au client.                                                                                                    | Le client a accepté l'offre conditionnelle<br>de prêt SMART et<br>désire continuer.                                                                                               | La décision quant à la solution de prêt<br>SMART a été prise.                                                                                                    | Le client a accepté l'offre définitive de prêt SMART.                                                                                    | Les documents de prêt ont été signés<br>et le prêt est déboursé.                                                                                 |
| Que se<br>passe-t-il?         | La demande de prêt SMART a été<br>remplie avec le client et une présenta-<br>tion de la solution lui est envoyée. Un<br>message de remerciement est envoyé<br>au représentant qui a fait la recom-<br>mandation et au VPR. | Cette recommandation pourrait<br>être assujettie à des conditions<br>supplémentaires (par exemple<br>une évaluation de la propriété ou<br>d'autres documents).                                                                                                    | Au besoin, une évaluation de la<br>propriété est en cours.                                                                                                    | Nous contacterons le client pour<br>discuter de la décision. Une lettre de<br>félicitations et la Déclaration du coût<br>d'emprunt seront envoyées au client<br>pour examen. | Le dossier est envoyé au service<br>externe de clôture, et un rendez-vous<br>sera pris.                                                  | Les chèques de remboursement<br>des créances seront envoyés au client.<br>Une lettre de bienvenue au prêt SMART<br>sera aussi envoyée au client. |
| Étapes<br>suivantes           | La recommandation est remise à un<br>souscripteur.                                                                                                    | La recommandation demeure à cette<br>situation tant que le client n'a pas ac-<br>cepté l'offre conditionnelle et/ou que<br>l'exigence de documents complémen-<br>taires n'est pas satisfaite.                                                                                                    | La recommandation demeure à cette<br>situation jusqu'à ce que:<br>• l'évaluation soit effectuée/révisée<br>• la demande de prêt soit révisée en<br>vue de la décision définitive. | La recommandation demeure à<br>cette situation tant que client n'a<br>pas accepté l'offre définitive.                                                                        | La recommandation demeure à cette<br>situation jusqu'à ce que client ait signé<br>la convention de prêt et que le prêt soit<br>déboursé. | Le processus de déboursement du prêt<br>est terminé et il n'y a plus de mise à<br>jour pour le représentant.                                     |
|                               | 8. Le client n'est pas admissible                                                                                                    | Le client n'est pas/plus admissible au prêt. Le client sera avisé de la décision. Une fois que le client est avisé, il n'y aura plus de mises à jour et le processus de prêt SMART prendra fin.                                                                                                    |                                                                                                    |                                                                                                    |                                                                                                    |                                                                                                    |
|                               | 9. Le client ne répond pas                                                                                                    | Après quatre tentatives étalées sur deux semaines, nous demanderons au client (si une boîte vocale est accessible) de nous contacter dans la semaine qui suit s'il souhaite poursuivre. Si le client nous contacte, nous poursuivrons le processus. À défaut d'une réponse (après 21 jours), le prêt passera à la situation 10.<br>Le client ne poursuit plus le processus de prêt SMART. Aucune autre mesure n'est prise en ce qui concerne cette recommandation et le dossier est clos. Une fois qu'une recommandation passe à la situation 10, une nouvelle fiche de recommandation sera nécessaire pour reprendre le processus. |                                                                                                    |                                                                                                    |                                                                                                    |                                                                                                    |
|                               | 10. Le client ne veut plus le prêt                                                                                                    |                                                                                                    |                                                                                                    |                                                                                                    |                                                                                                    |                                                                                                    |

#### Diagramme des situations

| Situations 1 à 7 du processus de<br>recommandation | Si l'un des scénarios suivants se produit au cours du processus de prêt                                           | les scénarios suivants se produit au cours du processus de prêtalors le prêt passe à la situation 8, 9 ou 10 |  |  |
|----------------------------------------------------|----------------------------------------------------------------------------------------------------|----------------------------------------------------------------------------------------------------|--|--|
| 1. Fiche de recommandation reçue                   | <ul> <li>La fiche de recommandation dûment remplie est reçue.</li> </ul>                                          |                                                                                                    |  |  |
| 2. Client contacté/solution                        | Nous avons parlé au client, mais il n'est pas admissible.                                                         | 8 Le client n'est pas admissible                                                                             |  |  |
| potentielle présentée                              | Nous n'avons pas pu joindre le client.                                                                            | 9 Le client ne répond pas                                                                                    |  |  |
|                                                    | Le client ne poursuit plus le processus de prêt SMART.                                                            | 10 Le client ne veut plus du prêt                                                                            |  |  |
| 3. Décision conditionnelle de crédit               | <ul> <li>Après examen de la demande, nous avons établi que le client n'est pas<br/>admissible au prêt.</li> </ul> | 8 Le client n'est pas admissible                                                                             |  |  |
| 4. Offre conditionnelle acceptée                   | Nous n'avons pas pu joindre le client.                                                                            | 9 Le client ne répond pas                                                                                    |  |  |
|                                                    | Le client ne poursuit plus le processus de prêt SMART.                                                            | 10 Le client ne veut plus du prêt                                                                            |  |  |
| 5. Décision définitive de crédit                   | Le client n'est plus admissible au prêt SMART.                                                                    | 8 Le client n'est pas admissible                                                                             |  |  |
|                                                    | Nous n'avons pas pu joindre le client.                                                                            | 9 Le client ne répond pas                                                                                    |  |  |
|                                                    | Le client ne poursuit plus le processus de prêt SMART.                                                            | 10 Le client ne veut plus du prêt                                                                            |  |  |
| 6. Financement en attente                          | Le client n'est plus admissible au prêt SMART.                                                                    | 8 Le client n'est pas admissible                                                                             |  |  |
|                                                    | Nous n'avons pas pu joindre le client.                                                                            | 9 Le client ne répond pas                                                                                    |  |  |
|                                                    | Le client ne poursuit plus le processus de prêt SMART.                                                            | 10 Le client ne veut plus du prêt                                                                            |  |  |
| 7. Prêt déboursé                                   | Le processus de déboursement du prêt SMART est terminé.                                                           |                                                                                                    |  |  |

#### Remarques concernant les délais :

Pour les prêts approuvés, le processus de consolidation des dettes prend, en moyenne, quatre semaines à partir de la réception de la fiche de recommandation. Ce délai peut varier d'un client à l'autre.